| NT_2021_016     | REV.: 01          | NOTE TECHNIQUE                              |       |
|-----------------|-------------------|---------------------------------------------|-------|
|                 | DATE : 28/10/2021 | COMMUNICATION AVEC LE CALCULATEUR APOLLO EN | LAFON |
| Ancienne Réf. : | PAGE : 1/6        | ETHERNET PROTOCOLE 2 WIRES                  |       |

| HISTORIQUE DES REVISIONS |            |                  |                |               |               |  |
|--------------------------|------------|------------------|----------------|---------------|---------------|--|
| REV.                     | DATE       | OBJET            | REDACTEUR      | VERIFICATEUR  | APPROBATEUR   |  |
| 01                       | 28/10/2021 | Première édition | STP            | BE            | STP           |  |
|                          |            |                  | Victor PERRAUD | Gaël REYNOARD | Rémi DEBORDES |  |
|                          |            |                  |                |               |               |  |
|                          |            |                  |                |               |               |  |
|                          |            |                  |                |               |               |  |
|                          |            |                  |                |               |               |  |
|                          |            |                  |                |               |               |  |
|                          |            |                  |                |               |               |  |
|                          |            |                  |                |               |               |  |

# Sommaire

| 1   | OBJET ET DOMAINE D'APPLICATION                     | . 2 |
|-----|----------------------------------------------------|-----|
| 2   | SYNOPTIQUE DE LA STRUCTURE STATION                 | . 2 |
| 2.1 | Schéma de câblage de la station                    | . 2 |
| 2.2 | Schéma de câblage du distributeur SK700II          | . 3 |
| 3   | CALCULATEUR APOLLO                                 | .4  |
| 3.1 | Prérequis                                          | . 4 |
| 3.2 | Configuration des paramètres du calculateur apollo | . 4 |
| 4   | CONFIGURATION SUR LE PUPITRE ELYS                  | .5  |
| 4.1 | Interface physique                                 | . 5 |
| 4.2 | Configuration des pompes dans ELYS                 | . 6 |

# **1 OBJET ET DOMAINE D'APPLICATION**

Cette note technique explique le fonctionnement et la configuration du calculateur APOLLO de GVR en ETHERNET au protocole TWO WIRE.

Cette configuration permet de connecter le calculateur APOLLO au pupitre ELYS sans l'utilisation de la carte eurocontrôleur.

# **2** SYNOPTIQUE DE LA STRUCTURE STATION

# 2.1 SCHEMA DE CABLAGE DE LA STATION

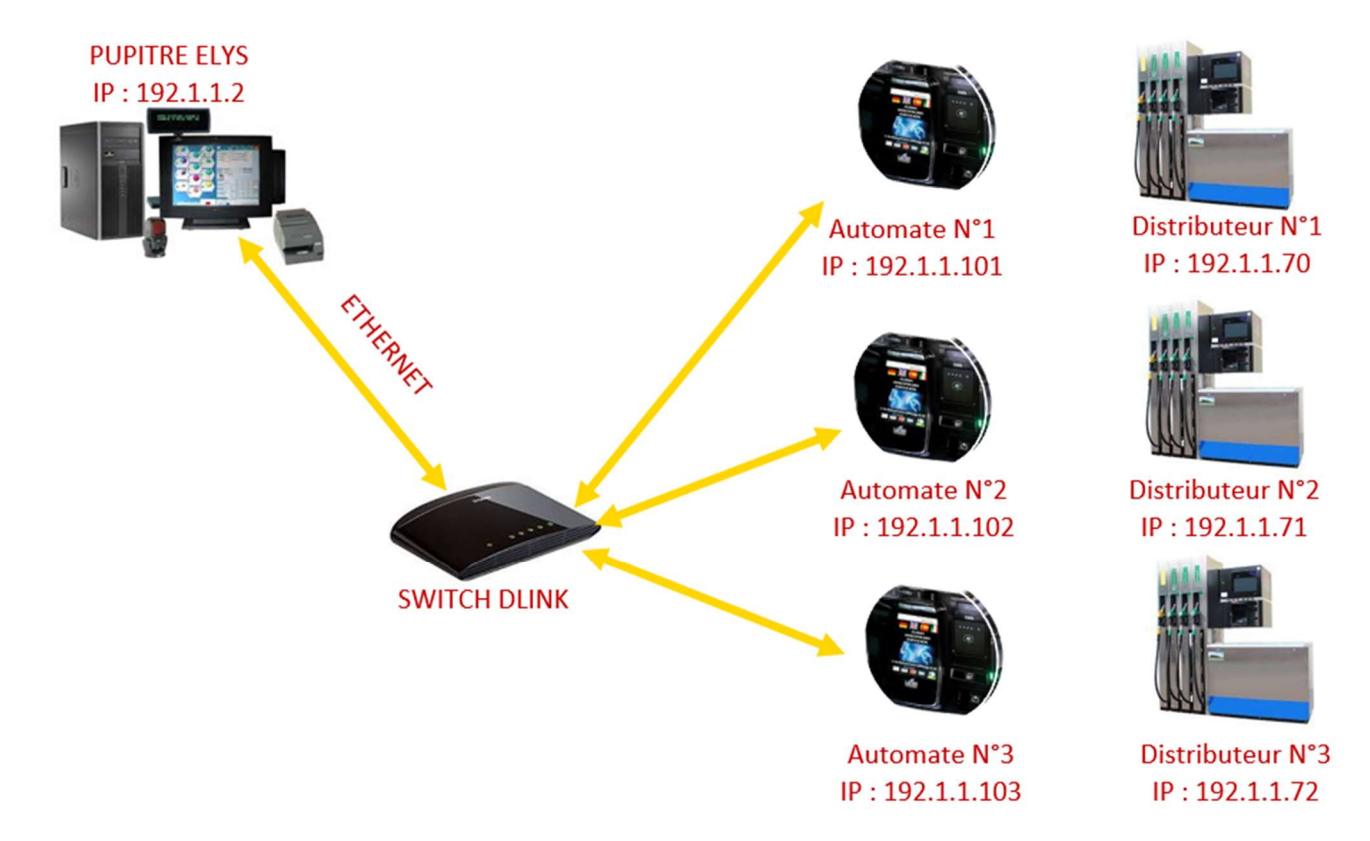

L'adresse IP du calculateur n°1 commencera par 192.1.1.70, le calculateur n°2 aura pour adresse IP 192.1.1.71 et ainsi de suite.

| NT_2021_016     | REV.: 01          | NOTE TECHNIQUE                              |       |
|-----------------|-------------------|---------------------------------------------|-------|
|                 | DATE : 28/10/2021 | COMMUNICATION AVEC LE CALCULATEUR APOLLO EN | LAFON |
| Ancienne Réf. : | Page : 3/6        | ETHERNET PROTOCOLE 2 WIRES                  |       |

# 2.2 SCHEMA DE CABLAGE DU DISTRIBUTEUR SK700II

# 2.2.1 Distributeur sans automates

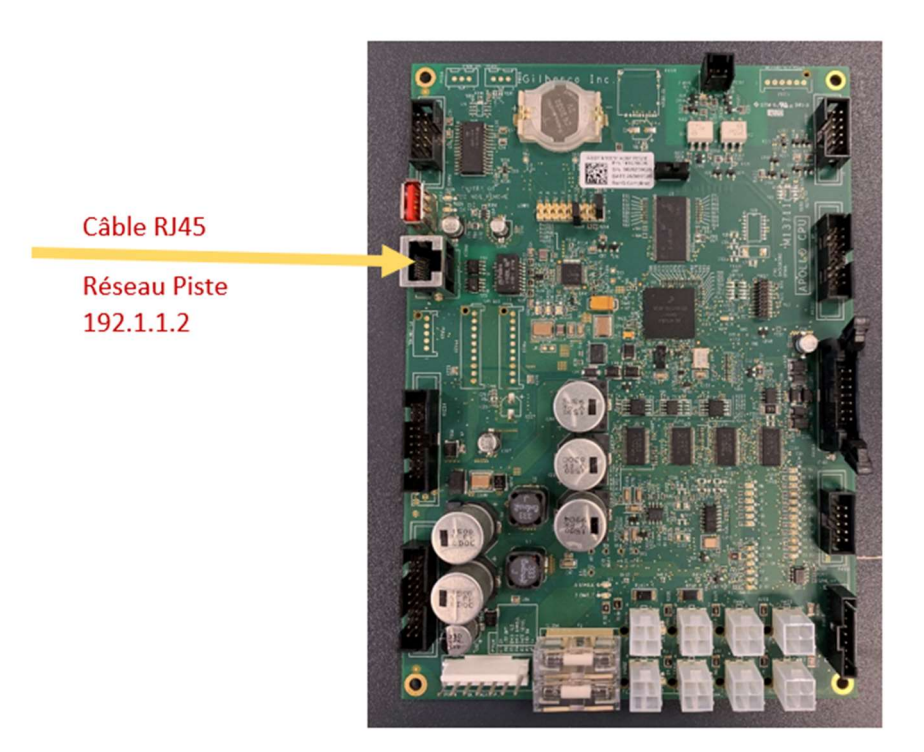

Quand il n'y a pas d'automate, le câble RJ45 provenant du pupitre doit être tiré jusqu'en tête de pompe.

# 2.2.2 Distributeur avec automates

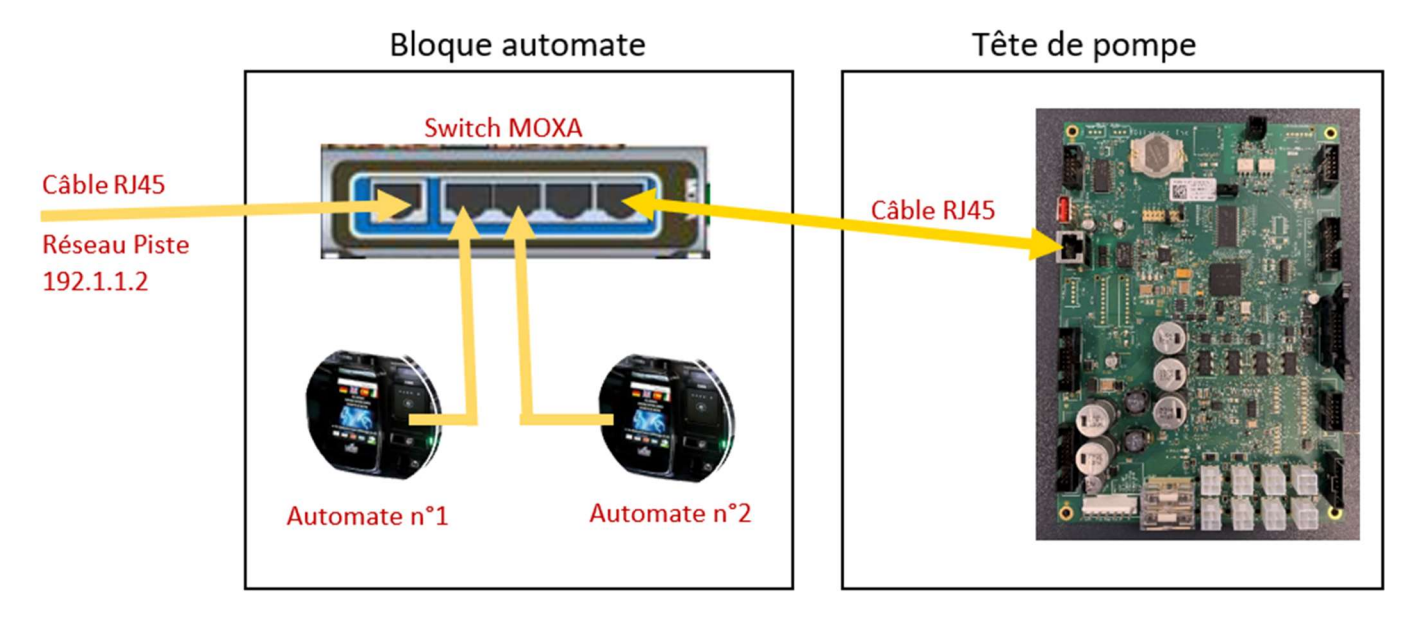

Quand il y a des automates, le câble RJ45 provenant du pupitre doit être tiré jusqu'au bloque automate et connecté au switch moxa. Un câble RJ45 allant du bloque automate à la tête de pompe permettra de connecter le calculateur APOLLO au réseau piste.

# **3** CALCULATEUR APOLLO

# 3.1 PREREQUIS

- La version du calculateur APOLLO doit être au minimum en A30209.
- La version du logiciel ELYS doit être au minimum en 2.7.0 patch 7.
- Un câble Ethernet provenant du réseau piste doit être tiré jusqu'à la pompe.
- La carte interface IFSF doit être débranchée du calculateur si existante dans la tête de pompe.

### **3.2 CONFIGURATION DES PARAMETRES DU CALCULATEUR APOLLO**

Les paramètres du calculateur APOLLO ci-dessous permettent de communiquer avec le pupitre en ETHERNET au protocole 2-WIRE.

Ces paramètres sont à configurer si on passe d'une communication en LON/IFSF à ETHERNET/2 WIRE.

Ces paramètres sont à vérifier en cas de problème de communication entre le calculateur APOLLO et le pupitre ELYS.

| Menu | Paramètre | Sous<br>Paramètre | Valeur                         | Description                                                                                                    |
|------|-----------|-------------------|--------------------------------|----------------------------------------------------------------------------------------------------|
| 24   |           |                   | 1                              | Mode de fonctionnement en TWO WIRE                                                                                                    |
| 40   | 1         | 1 ou 2            | 1 ou 2                         | Adressage par face. Par défaut :<br>Face A : adresse polling 1<br>Face B : adresse polling 2.                                                                                    |
| 40   | 2         |                   | 8                              | Baud Rate 100 Mbps / 2-wire TCP/IP                                                                                                    |
| 40   | 4         |                   | 2                              | Ne pas suspendre la distribution de la pompe en cas de perte de communication                                                                                                    |
| 40   | 18        |                   | 3                              | 2-wire TCP/IP Mode                                                                                                    |
| 40   | 20        |                   | 192.1.1.70,<br>192.1.1.71,<br> | Adresse IP (192.1.1.70, 192.1.1.71,)<br>Renseigner l'adresse IP complète.                                                                                                    |
| 40   | 21        |                   | 255.255.255.0                  | Paramétrage du masque de sous réseaux<br>(255.255.255.0)<br>Renseigner l'adresse de sous réseau en entier                                                                        |
| 40   | 23        |                   | 2                              | Format d'affichage 6 digits en 2-wire                                                                                                    |
| 40   | 24        |                   | 1                              | Pareil que sur l'affichage du volume                                                                                                    |
| 40   | 30        | 1                 | 70,<br>71,<br>                 | Paramétrage de l'adresse MAC en fonction de<br>l'adresse IP. Pour le calculateur n°1 renseigner 70,<br>pour le calculateur n°2 71<br>Exemple Calculateur n°1 : 00:50:83:30:60:70 |
| 40   | 31        | 1                 | 2101                           | Paramétrage du port ID, garder par défaut 2101                                                                                                    |

#### **CONFIGURATION SUR LE PUPITRE ELYS** 4

#### 4.1 **INTERFACE PHYSIQUE**

Lancer le pupitre Elys et arrêter le à 90% pour pouvoir configurer la connexion physique et les pompes.

Se connecter avec l'opérateur « 123 » (par défaut), se positionner ensuite sur « Installation »,

ou appuyer sur la touche <Inser> du clavier pour ajouter une interface physique. puis cliquer sur

Sélectionner comme connexion « Connexion Gilbarco Ethernet » puis cliquer sur le bouton « Valider »

| Sélectionner le type de l'interface physique |         |  |
|----------------------------------------------|---------|--|
| Connexio                                     | n :     |  |
| Connexion Gilbarco Ethernet                  | ~       |  |
| VALIDER                                      | ANNULER |  |

Sélectionner la « Connexion Gilbarco Ethernet » que vous venez de créer dans « Installation », et renseigner l'adresse IP paramétrée dans le calculateur.

Dans notre exemple ci-dessous, Distributeur n°1 avec l'adresse IP 192.1.1.70 :

| Editer Exploitation Aide Basculer Surveillance Clipro 📲 Français - France Quitter                                                                                                    |                                                                                              |  |
|----------------------------------------------------------------------------------------------------|----------------------------------------------------------------------------------------------|--|
| Configuration     I-Kence et options d'exploitation     I-Kence de configuration automate     Applications montétues     I-Vaid     I-Vaid                                                                                                    | Interface N°6 - Gilbarco Ethernet     Calses locale     Afresse P   192.1.1/0     Pot   2101 |  |
| States from the Chinese Learning of the Chinese Learning of the Chinese Learni |                                                                                              |  |
| Caisse I termee Opérateur : I                                                                                                    | : LAFUN                                                                                      |  |

Conserver le port 2101 dans la configuration.

Enregistrer les modifications en cliquant dans l'arborescence en partie gauche de l'écran puis sur le bouton « Oui ».

Répéter cette opération pour chaque distributeur équipé d'un calculateur APOLLO.

| NT_2021_016     | REV.: 01          | NOTE TECHNIQUE                              |       |
|-----------------|-------------------|---------------------------------------------|-------|
|                 | DATE : 28/10/2021 | COMMUNICATION AVEC LE CALCULATEUR APOLLO EN | LAFON |
| Ancienne Réf. : | Page : 6/6        | ETHERNET PROTOCOLE 2 WIRES                  |       |

#### 4.2 CONFIGURATION DES POMPES DANS ELYS

Se positionner sur « Pompes » et déplier « Pompes ».

Cliquer sur 🤩 ou appuyer sur la touche <Inser> du clavier pour ajouter ou modifier une pompe.

Saisir le numéro de la pompe puis cliquer sur le bouton « Valider ».

| Configuration<br>Configuration<br>Config |                                                                                                    | Page de configuration de la connexion d'une pompe. |           |
|----------------------------------------------------------------------------------------------------|----------------------------------------------------------------------------------------------------|----------------------------------------------------|-----------|
| B NON INITIALISE                                                                                                    | Pompe                                                                                                    | Pompe 1                                            |           |
| e Acces                                                                                                    | 1 on pe                                                                                                    | Tomper                                             |           |
| Carburants                                                                                                    | Distributeur                                                                                                    |                                                    |           |
| Cuves                                                                                                    | Hors Service                                                                                                    | Lampe de signalisation de distribution présente    |           |
| Calculateurs                                                                                                    | the standard standard standard standard standard standard standard standard standard standard standard standard |                                                    |           |
| Pompes                                                                                                    | Interface physique                                                                                              | Connexion Gilbarco Ethernet 6                      |           |
| Pompes                                                                                                    | Calculateur                                                                                                    | Adresse Polling :                                  |           |
| e Pompe 1                                                                                                    | CIRARCO                                                                                                    | 1 1                                                |           |
| Jeux de fonctionnement                                                                                                    | GILBARCO                                                                                                    | * 1                                                |           |
| Jeu de fonctionnement actif                                                                                                    | Prédétermination maximale                                                                                       |                                                    |           |
| Distributeurs                                                                                                    | Quantité                                                                                                    | 990                                                | Litre     |
| -Alarme par contact sec                                                                                                    | Montant                                                                                                    | 0000                                               | EUR       |
| Rouleaux de papier                                                                                                    | Mondaic                                                                                                    | 5500                                               | EOK       |
| Bornes ticket code                                                                                                    | Format d'affichage                                                                                              |                                                    |           |
| Serveurs monétiques automates                                                                                                    | Montant                                                                                                    | 8888.88                                            | FUR       |
| 🖶 Moyens de paiement                                                                                                    |                                                                                                    | 000000                                             |           |
| ⊕-Boutique                                                                                                    | Prix unitaire                                                                                                   | 888,888                                            | EUR/Litre |
| Remises                                                                                                    | Quantité                                                                                                    | 8888,88                                            | Litre     |
| Periodes Connexions FTD FTDS ou SFTD                                                                                                    | B                                                                                                    |                                                    |           |
| Back office                                                                                                    | Recopie de l'afficheur vers l'ecran Mirane                                                                      |                                                    |           |
| Protocoles radio                                                                                                    | Interface physique Aucu                                                                                         | 1ê                                                 |           |
| Maintenance                                                                                                    | Côté                                                                                                    |                                                    |           |
| Installation                                                                                                    |                                                                                                    |                                                    |           |
| - Connexion Jauge manuelle 1                                                                                                    |                                                                                                    |                                                    |           |
| Connexion Ethernet DAC 4                                                                                                    |                                                                                                    |                                                    |           |
| Connexion NPort 5                                                                                                    |                                                                                                    |                                                    |           |
| Connexion Gilbarco Ethernet 6                                                                                                    |                                                                                                    |                                                    |           |
| Caisses                                                                                                    |                                                                                                    |                                                    |           |
|                                                                                                    |                                                                                                    |                                                    |           |
|                                                                                                    |                                                                                                    |                                                    |           |
|                                                                                                    |                                                                                                    |                                                    |           |
|                                                                                                    |                                                                                                    |                                                    |           |
|                                                                                                    |                                                                                                    |                                                    |           |
|                                                                                                    |                                                                                                    |                                                    |           |
|                                                                                                    |                                                                                                    |                                                    |           |
|                                                                                                    |                                                                                                    |                                                    |           |
|                                                                                                    |                                                                                                    |                                                    |           |
|                                                                                                    |                                                                                                    |                                                    |           |
|                                                                                                    |                                                                                                    |                                                    |           |
|                                                                                                    |                                                                                                    |                                                    |           |
|                                                                                                    |                                                                                                    |                                                    |           |
| Station fermée Caisse1 fermée Opérateur :                                                                                                    | LAFON                                                                                                    |                                                    |           |

Sélectionner l'interface physique Connexion Gilbarco Ethernet créée dans « **Installation** » en fonction du distributeur.

Sélectionner « Gilbarco » comme type de calculateur.

Sélectionner l'adresse de polling de la pompe, elle doit correspondre à l'adresse renseigner dans le menu 40.1 du calculateur :

Face A (Pompe n°1 dans Elys) : adresse de polling n°1 Face B (Pompe n°2 dans Elys) : adresse de polling n°2

Enregistrer les modifications en cliquant dans l'arborescence en partie gauche de l'écran puis sur le bouton

« Oui ».